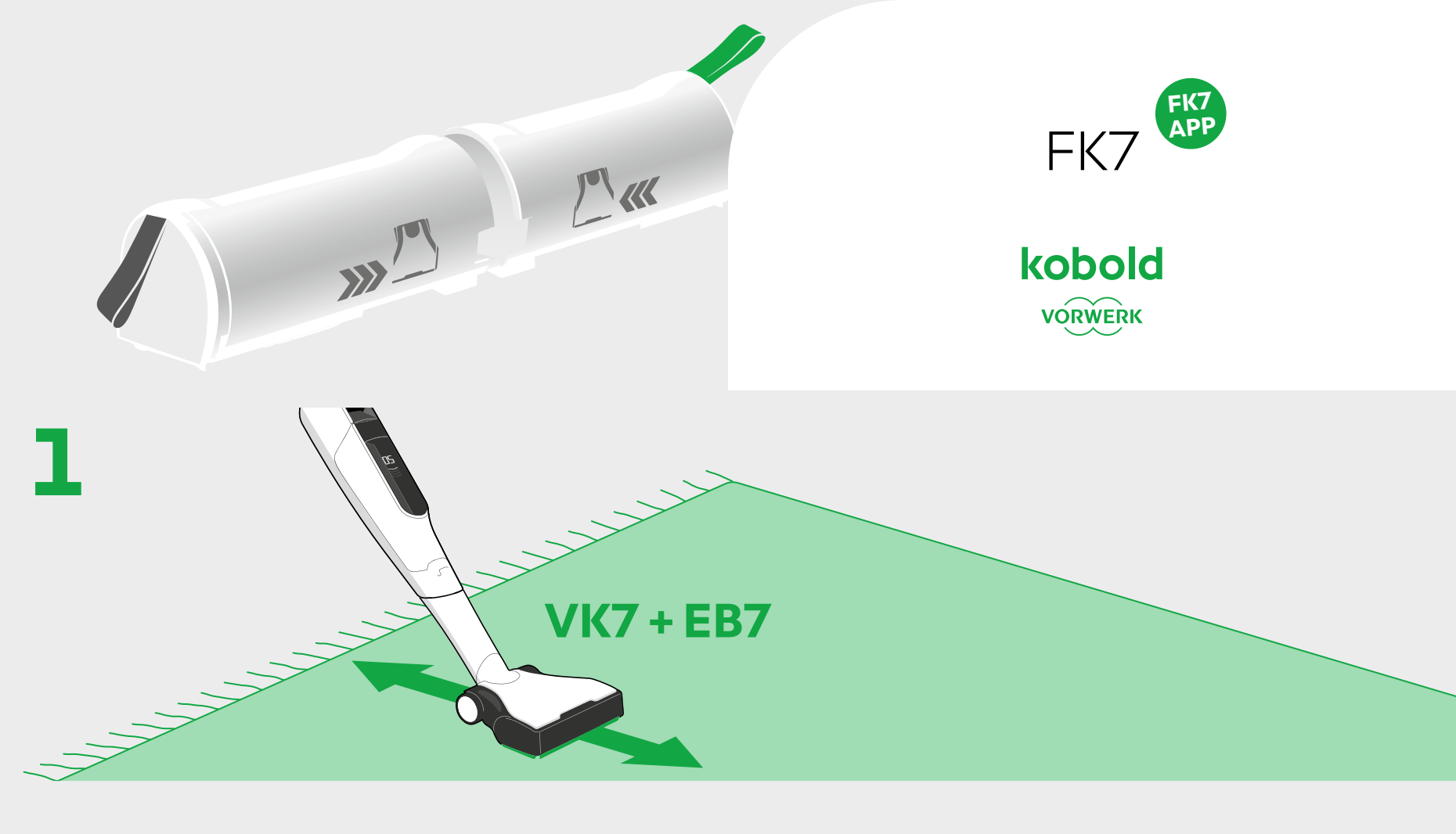

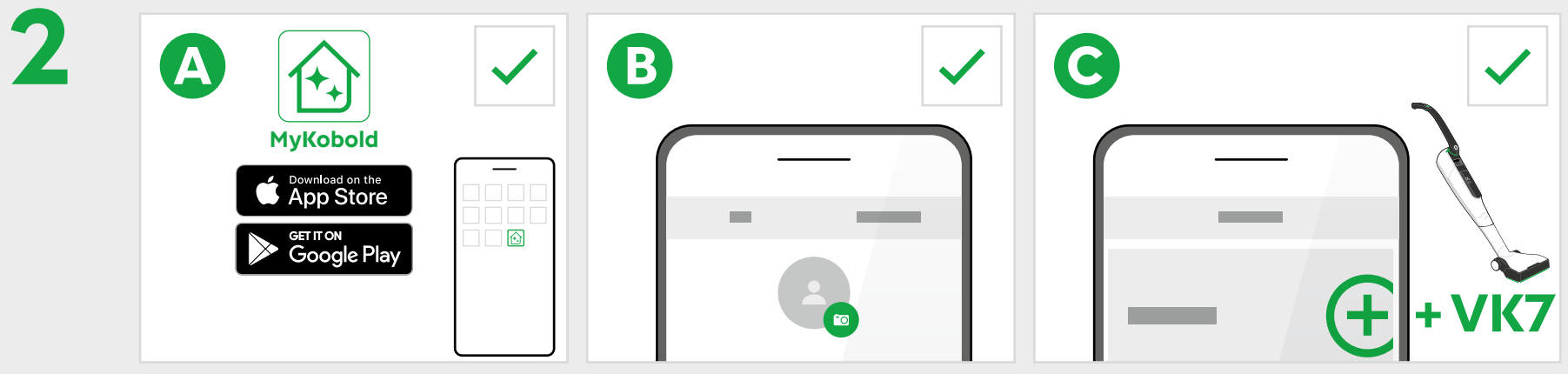

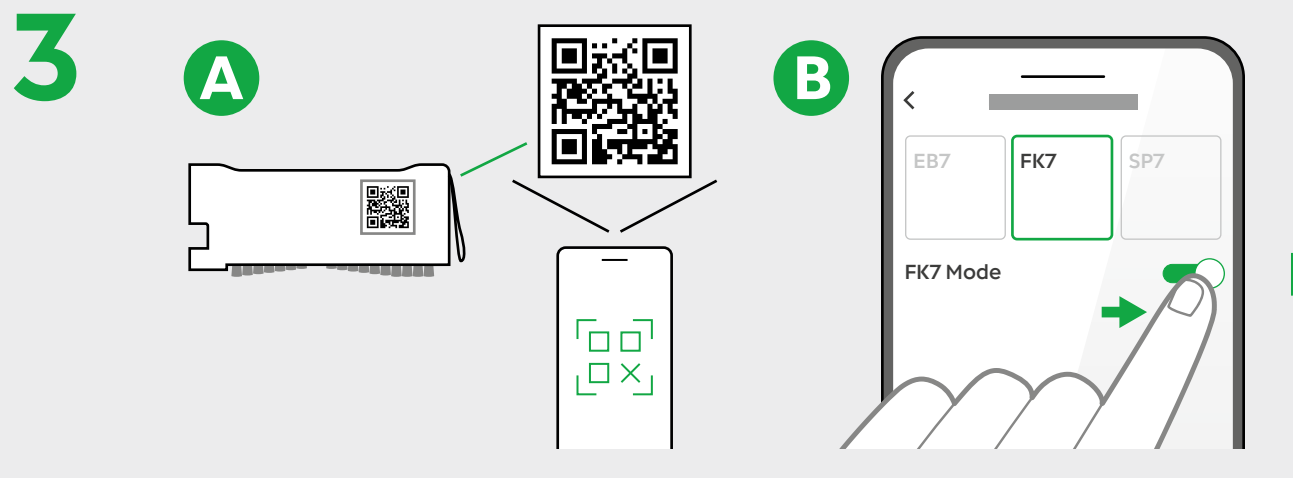

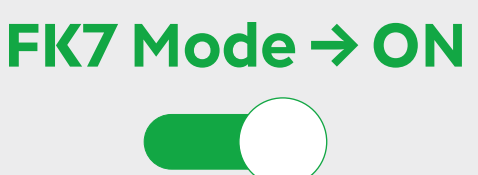

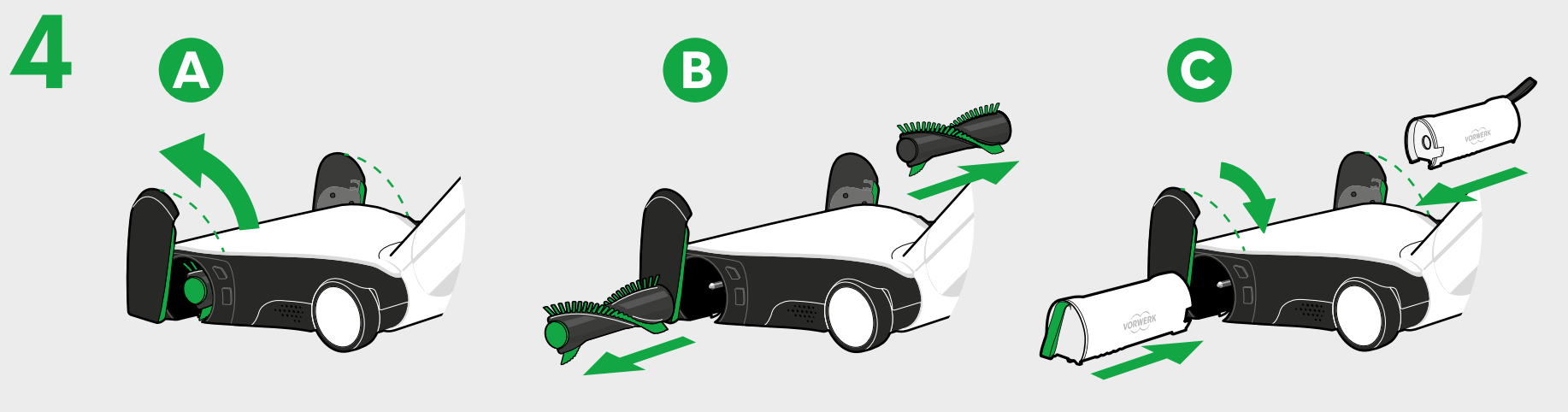

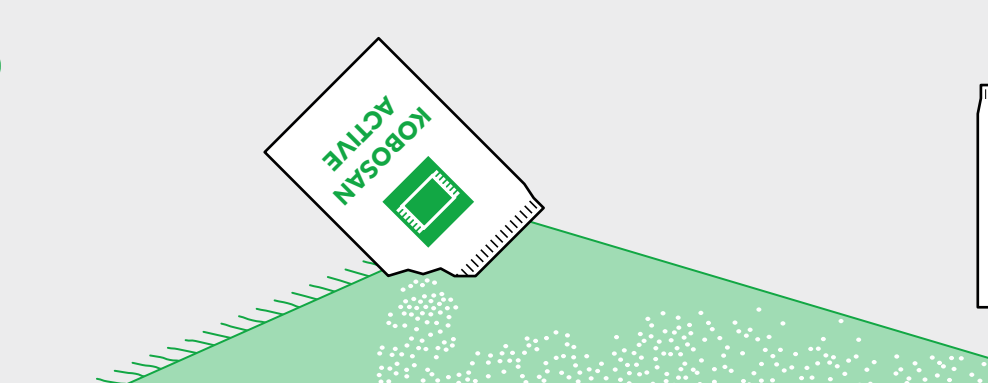

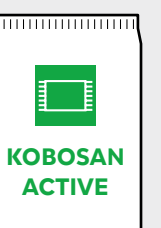

= 3,5 - 7 m<sup>2</sup>

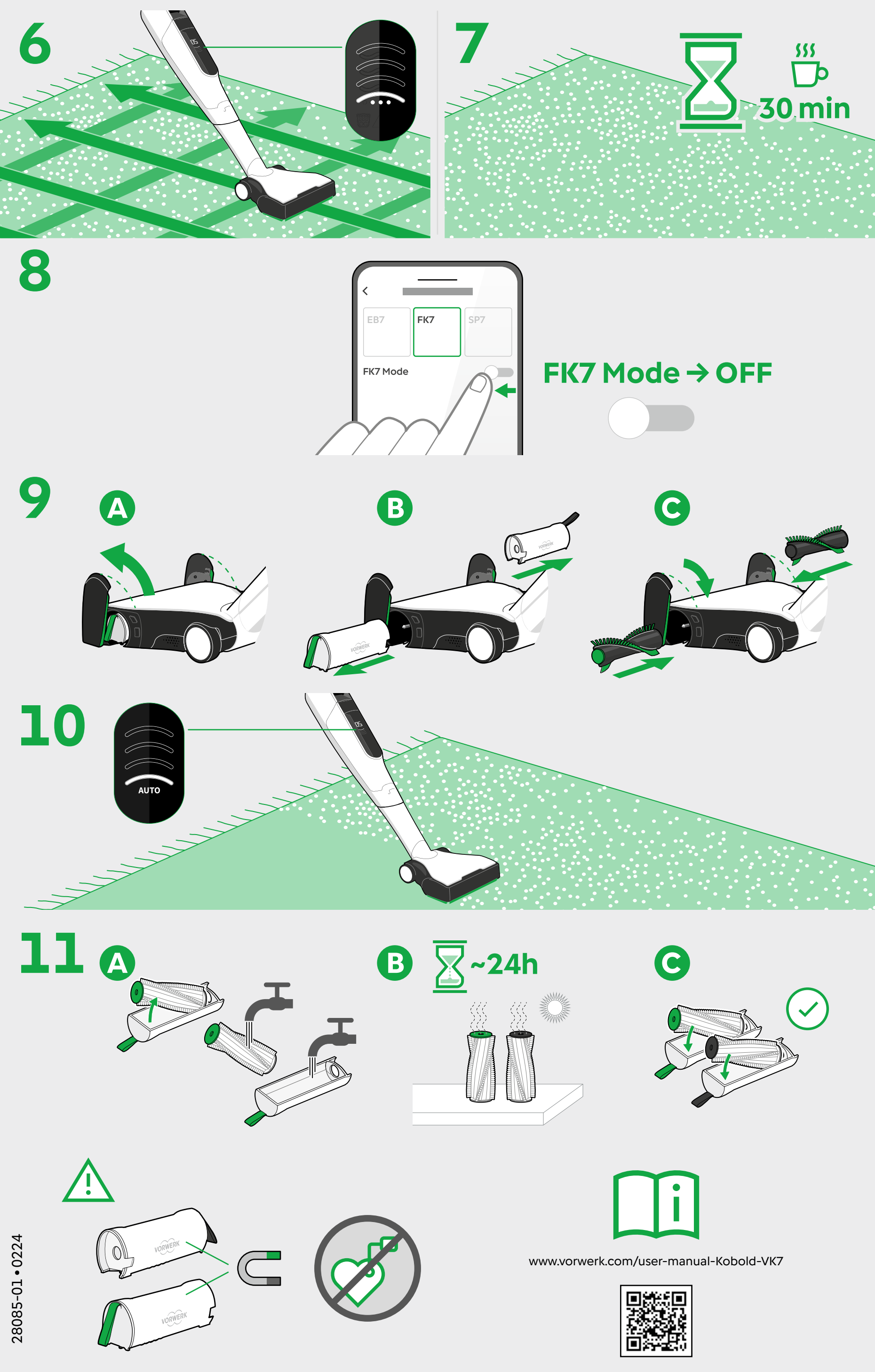